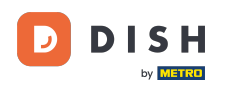

i Welcome to the DISH mobile app tutorial on how to access your tools' dashboard with your mobile device.

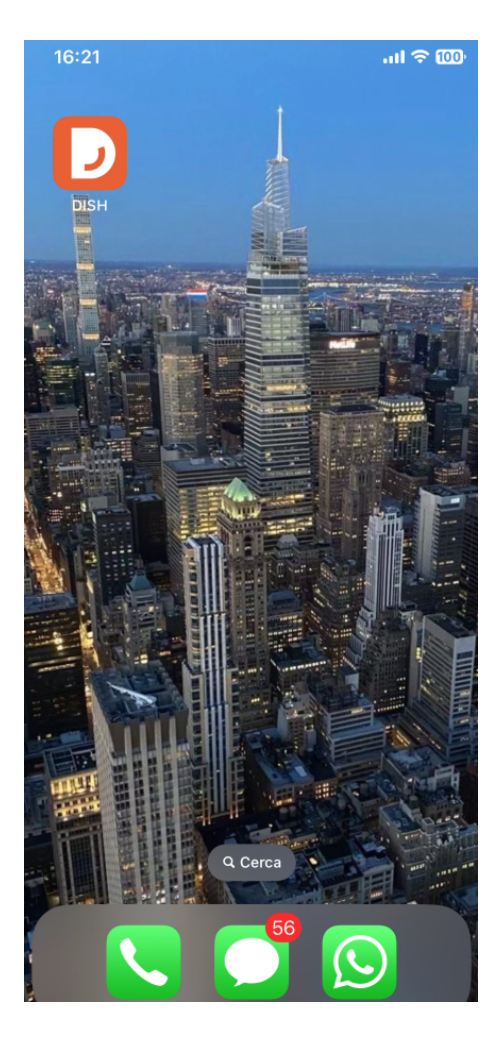

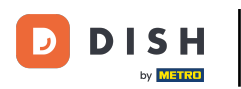

Start by opening the DISH mobile app on your device.

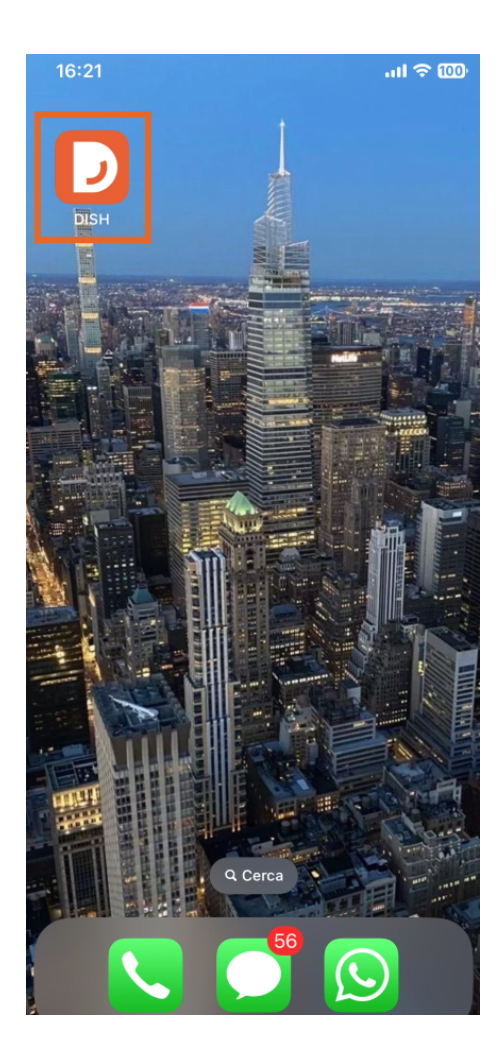

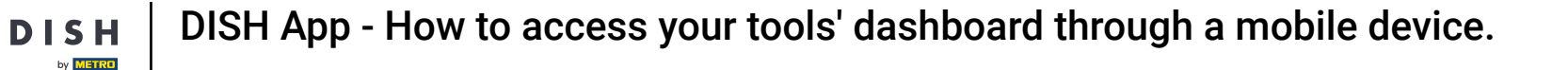

• You are now in the dashboard of your business. Here, you can access each tool by using the corresponding arrow icon next to the desired tool's name.

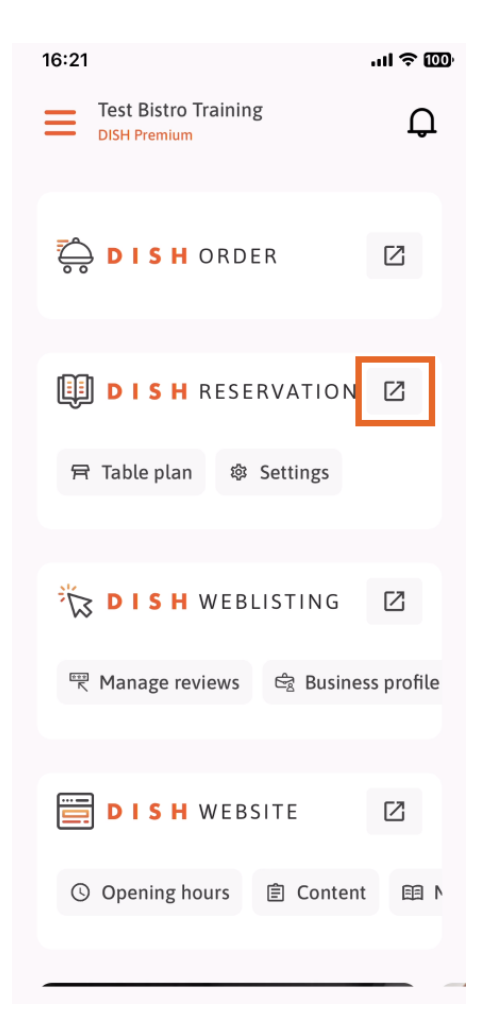

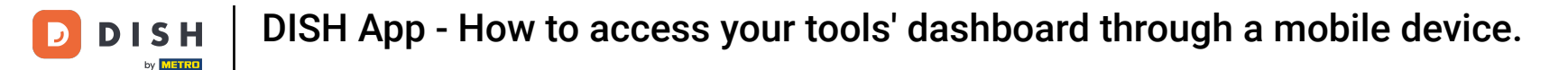

You then will be directed to the tool's dashboard you selected.

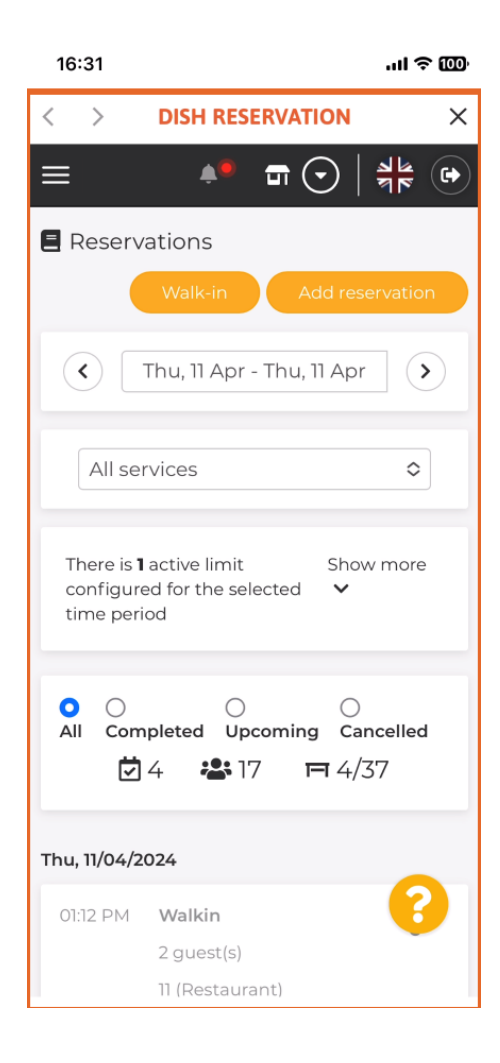

D

by METRO

That's it. You now know how to access your tools' dashboard through the DISH mobile app.

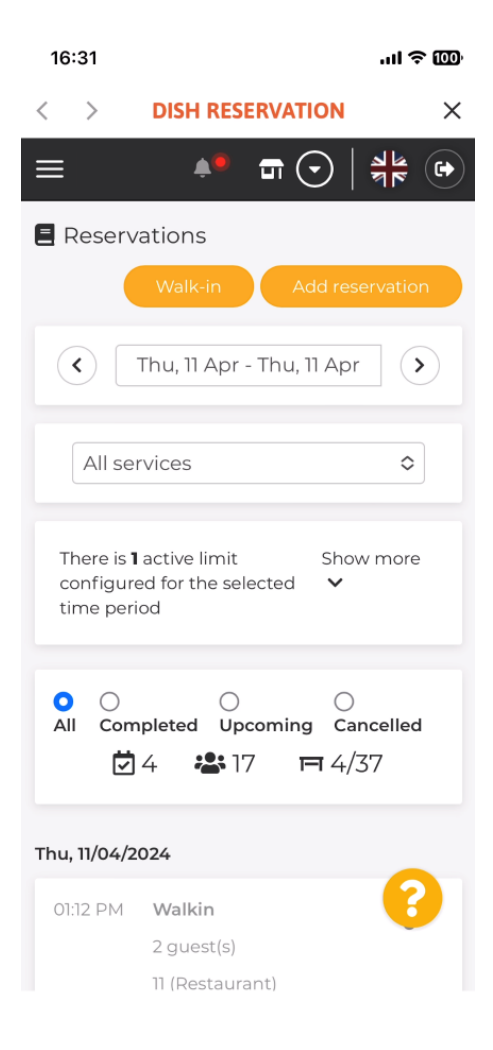

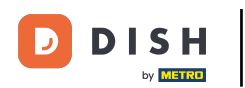

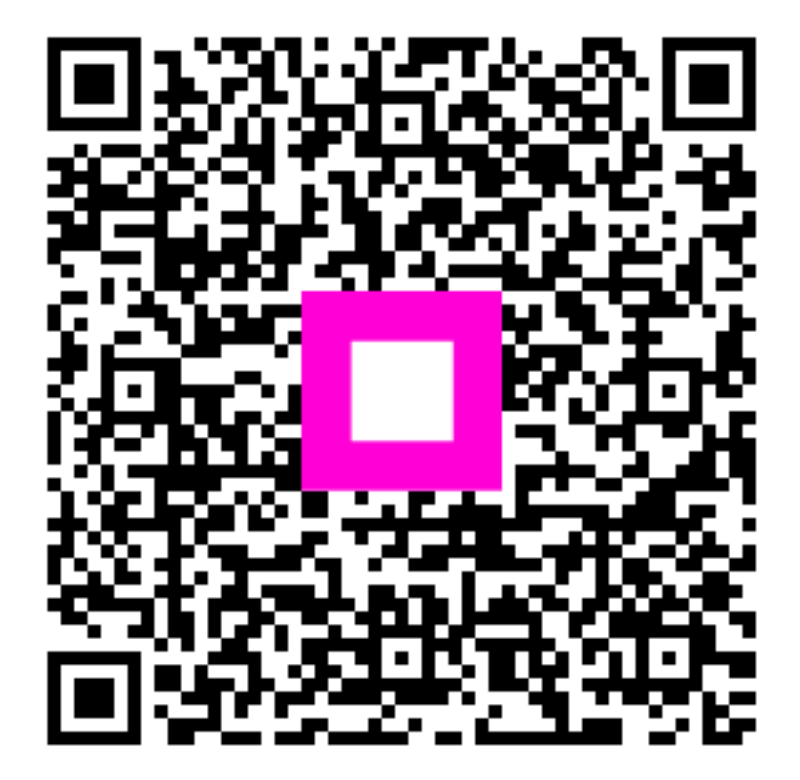

Scan to go to the interactive player